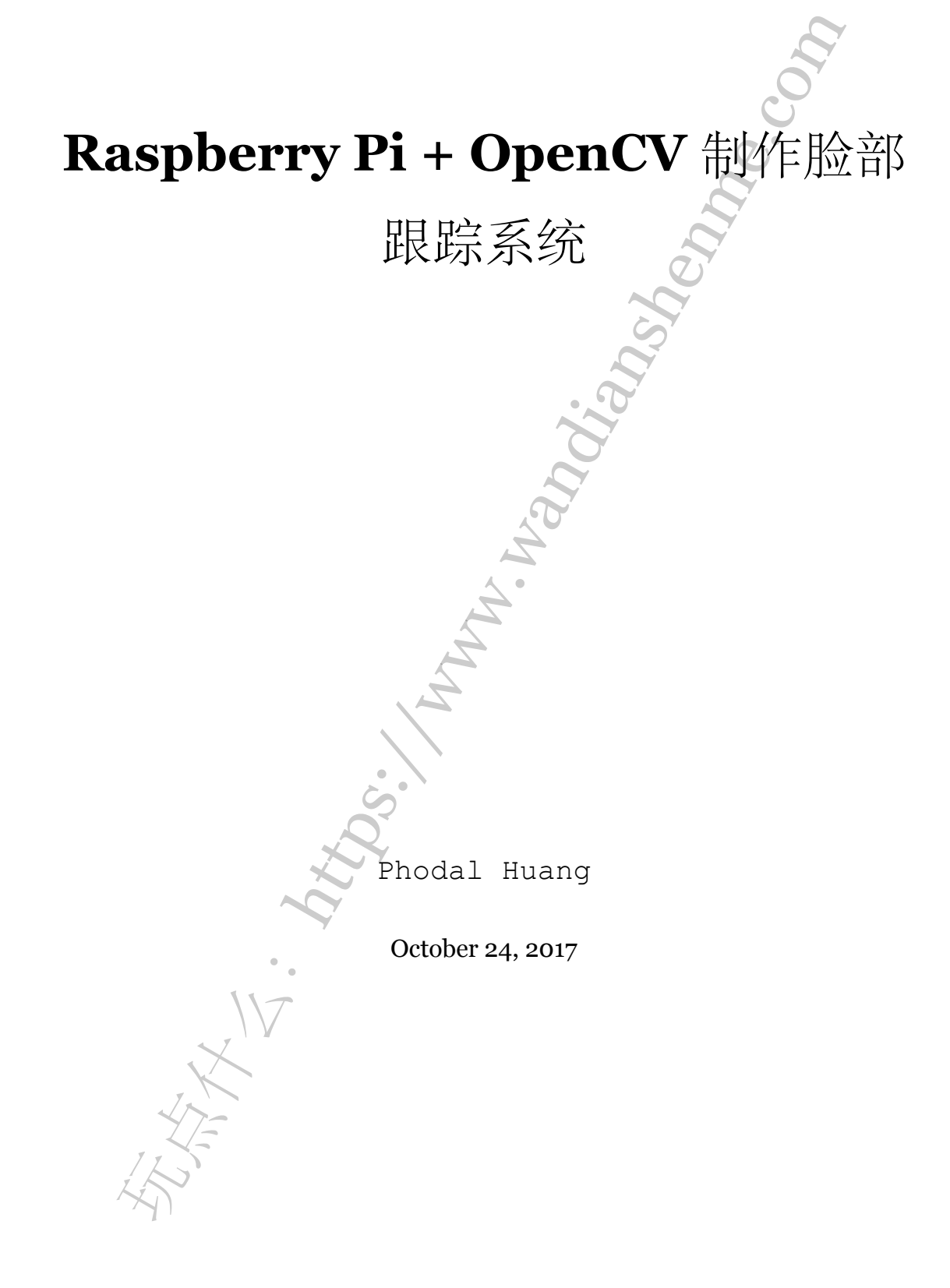

目录

| 步骤 1:在 SD 卡上安装 Raspberry Pi 系统                                                                                                    | 3 |
|----------------------------------------------------------------------------------------------------|---|
| 步骤 2: 连接 Raspberry Pi                                                                                                    | 4 |
| 步骤 3: 首次设置                                                                                                    | 4 |
| 步骤 4 (可选): 通过本地网络连接 Raspberry Pi                                                                                                    | 4 |
| 步骤 5: 安装 OpenCV 及所需库                                                                                                    | 4 |
| 步骤 6 (可选): 安装 SimpleCV                                                                                                    | 6 |
| 步骤 7: 脸部追踪                                                                                                    | 6 |
| With the second second |   |

原文链接:https://www.wandianshenme.com/play/setup-opencv-raspberry-pi-build-face-tracking

在这个玩法里我将教你:如何将您的新 Raspbery Pi 相机安装到您的 Raspberry Pi 上,并实现基于 OpenCV 的脸部跟踪。本玩法不会假设您知道如何编程或了解 Raspberry Pi 的内部工作。

- 中级用户可以轻松使用本教程。
- 初学者应该能够使用本教程,但可能会遇到问题。

完成时间约为 10 小时,因为 Raspberry Pi 的处理能力比较较差,而 OpenCV 的大小又变得更严重。如果你是从使用 USB 网络摄像头开始的就很容易,如果是 Raspberry Pi Camera 则需要安装必需的库。在玩法结束之后,您将能够在您的 Raspberry Pi 上进行功能完整的 OpenCV 安装,从而可以进行脸部跟踪。

所需材料:

- Raspberry Pi
- SD Card
- Raspberry Pi Camera 模块
- 键盘
- 鼠标
- Mouse
- Micro USB 线
- Ethernet 线
- HDMI 线
- 显示器

步骤 1:在 SD 卡上安装 Raspberry Pi 系统

镜像下载地址: raspberrypi.org/downloads 不同的操作系统, 会有不同的安装指南:

- Linux
- Mac
- Windows

## 步骤 2: 连接 Raspberry Pi

- 1. 将以太网线连接到端口
- 2. 将键盘和鼠标连接到 USB 端口
- 3. 插入 SD 卡
- 4. 将 HDMI 线连接到显示器
- 5. 将 HDMI 线连接到 Raspberry Pi
- 6. 通过连接 micro USB 打开设备
- 步骤 3: 首次设置

将相机模块连接到 Raspberry Pi 计算机上的 CSI 端口。在首次启动时,将会进行 Raspberry Pi 配置,即显示 raspi-config 菜单。

在终端中键入以下内容:

- 1 sudo apt-get update
- 2 sudo apt-get upgrade -y
- 3 sudo reboot

提醒:默认的用户名是 pi 密码是 raspberry

步骤 4(可选): 通过本地网络连接 Raspberry Pi

它将允许您,从另一台电脑使用您的 Raspberry Pi,即 SSH。

## 步骤 5:安装 OpenCV 及所需库

1. 打开终端,并输入以下内容。我们将安装一些 python 库,这个步骤大约需要 3 分钟。

1 sudo apt-get install python-pygame python-scipy python-numpy

2 sudo apt-get install python-pip

2. 更新 pip, 大概需要 2 分钟。

1 sudo pip install --upgrade pip

3. 您将需要注销并重新登录(可选?)。

4. 安装 virtualenvwrapper, 大概需要 2 分钟。

-1710° . . . . 1 sudo pip install virtualenvwrapper

5. 使用你喜欢的文本编辑器编辑 bashrc 文件,我将使用 vi 编辑器。

a). 执行 vi ~/.bashrc b). 输入 i 进入插入模式 c). 粘贴以下的代码 source /usr/local/bin/virtualenvwrapper.sh

6. 通过在终端中键入以下内容来重新加载 bash 文件,大约1分钟。 🧷

1. .bashrc

7. 创建一个虚拟环境,你可以自由命名,我取的是 env。

1 mkvirtualenv --system-site-packages env

8. 从 Jay Rambhia 的 GitHub 上下载安装脚本,脚本有些过时,但是可以工作。大概需要 20 分钟。

1 wget

https://raw.github.com/jayrambhia/Install-OpenCV/master/Ubuntu/2.4/opencv2\_4\_5.sh 2 chmod +x opencv2\_4\_5.sh

3 ./opencv2\_4\_5.sh

9. 终端会对你说,遇到一个问题,请忽略它,并输入以下命令。这一步很容易需要 5-10 个小时,所以你可以找一本好书去享受。

```
1 wget -O OpenCV-2.4.11.zip
```

http://sourceforge.net/projects/opencvlibrary/files/opencv-unix/2.4.11/opencv-2.4.11.zip/ 2 unzip OpenCv-2.4.11.zip

```
3 cd opencv-2.4.11
```

- 4 mkdir build
- 5 cd build

6 cmake -D CMAKE\_BUILD\_TYPE=RELEASE -D CMAKE\_INSTALL\_PREFIX=/usr/local -D WITH\_TBB=ON -D BUILD\_NEW\_PYTHON\_SUPPORT=ON -D WITH\_V4L=ON -D INSTALL\_C\_EXAMPLES=ON -D INSTALL\_PYTHON\_EXAMPLES=ON -D BUILD\_EXAMPLES=ON -D WITH\_QT=ON -D WITH\_OPENGL=ON ..

- 7 make -j4
- 8 sudo make install

```
9 sudo sh -c 'echo "/usr/local/lib" > /etc/ld.so.conf.d/opencv.conf'
```

10 sudo ldconfig

10. 根据以下教程安装 UV4L

1 http://www.linux-projects.org/modules/sections/index.php?op=viewarticle&artid=14

11. 修复一些过时的依赖项

1 apt-get remove libopency-core2.3

2 export PYTHONPATH=/usr/local/lib/python2.7/site-packages/

3 export LD PRELOAD=/usr/lib/uv4l/uv4lext/armv6l/libuv4lext.so

步骤6 (可选):安装 SimpleCV

安装大概需要5分钟。

1 sudo apt-get install git

2 git clone git://github.com/sightmachine/SimpleCV.git

3 cd SimpleCV

4 sudo python setup.py install

测试安装:

1 simplecv

```
2 camera = Camera()
```

步骤 7:脸部追踪

一旦安装完成,您可以运行安装目录中提供的 OpenCV 示例代码。

要运行 python 脚本,您必须输入 python 然后输入脚本的名称。

经过你所有的努力和耐心,你应该备份你的操作系统,所以如果出现问题,你就不 需要花 10 小时重新安装。

原文连接: http://www.instructables.com/id/RasPi-OpenCV-Face-Tracking/

原文链接:https://www.wandianshenme.com/play/setup-opencv-raspberry-pi-build-face-tracking